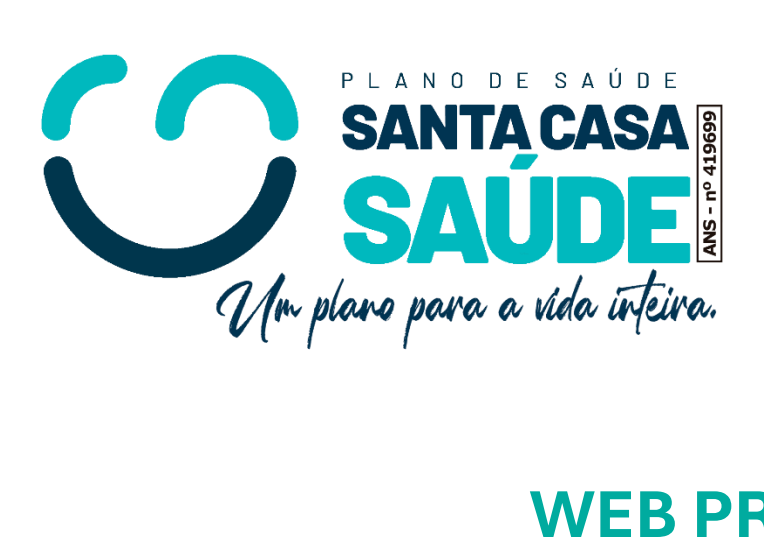

# WEB PRESTADOR EMISSÃO DE GUIAS MANUAL

**DE USO** 

Este manual tem como objetivo orientar o uso do sistema de emissão de guias de forma clara e objetiva. Aqui você encontrará instruções para o preenchimento correto das informações, auxiliando no envio das solicitações e no acompanhamento dos processos relacionados ao atendimento de saúde.

## **SUMÁRIO**

| TELA DE LOGIN                     | 2 |
|-----------------------------------|---|
| EMISSÃO DE GUIAS                  | 2 |
| GUIA DE CONSULTA                  | 3 |
| GUIA DE SP/SADT                   | 4 |
| GUIA DE SOLICITAÇÃO DE INTERNAÇÃO | 6 |
| RELATÓRIO DE GUIAS EMITIDAS       | 7 |
| CONSULTAR GUIAS                   | 7 |
|                                   |   |

## **TELA DE LOGIN**

Antes de entrar no portal será necessário realizar seu login, preencha com seu 'login' e 'senha' e clique no botão 'Entrar'.

| Login  |  |  |
|--------|--|--|
| Senha  |  |  |
| Entrar |  |  |
|        |  |  |

Caso tenha problemas com o acesso entre em contato com a operadora.

Após fazer login e entrar na sua conta, você terá acesso a tela inicial do portal, conforme imagem abaixo:

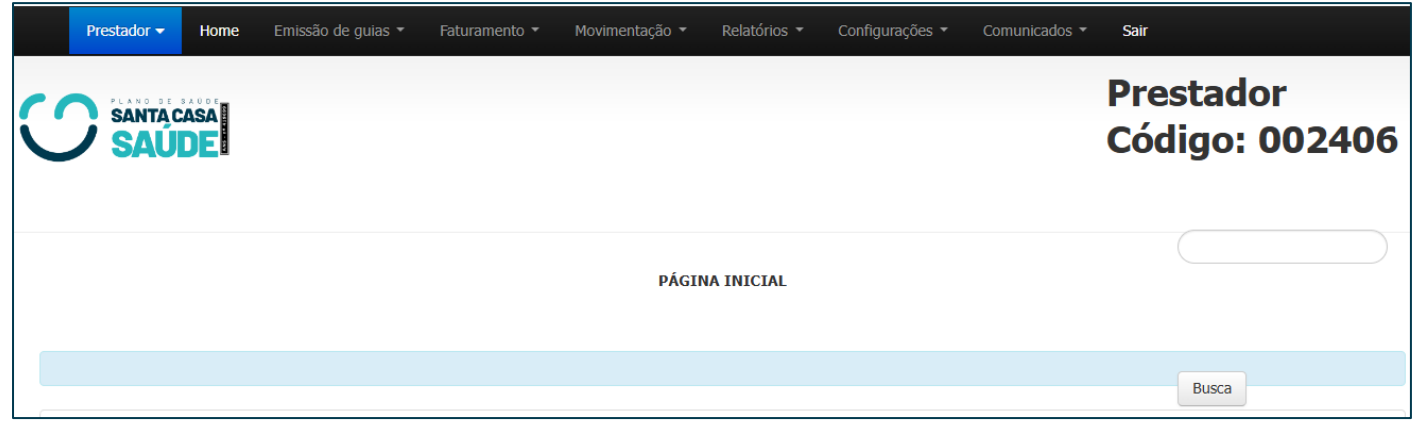

Imagem: Tela Inicial do Portal

## **ALTERAR SENHA**

Caso queira alterar a sua senha acesse o caminho Configurações > Operador de acesso > Alterar Senha.

|            | Prestador 🔫  | Home |  |  | Configurações 🔻  |       | nunicados 🔻 Sair                  |
|------------|--------------|------|--|--|------------------|-------|-----------------------------------|
|            |              |      |  |  | Operador de aces | iso 🕨 | Alterar dados do operador         |
| <b>(</b> ( | SANTAC       | ASA  |  |  |                  |       | Alterar senha                     |
|            | <b>/ SAÚ</b> | DE   |  |  |                  |       | Operadores permitidos para acesso |

## **EMISSÃO DE GUIAS**

Acessando o menu do portal, temos a opção **"Emissão de guias"**, estando disponivel submenus para emissão de guias (guia de consulta, sp/sadt, internação, etc...)

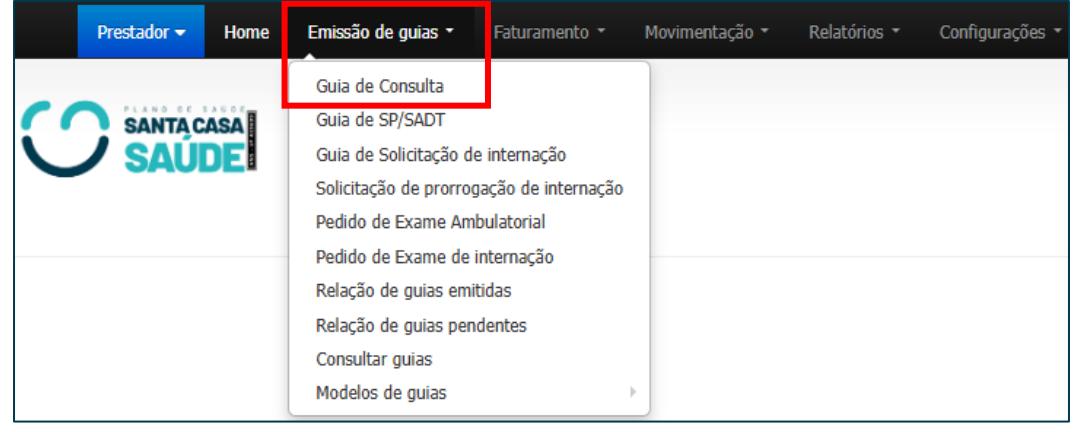

Imagem: Menus do Site Web

## **GUIA DE CONSULTA**

Para emitir uma guia de consulta, clique no submenu **Guia de Consulta** para ser direcionado para a página que contém o formulário de preenchimento conforme a ilustração abaixo:

|                                                                                              |                              | GUIA DE CONSULTA           |                        |           |
|----------------------------------------------------------------------------------------------|------------------------------|----------------------------|------------------------|-----------|
|                                                                                              |                              |                            |                        |           |
|                                                                                              |                              | Dados do beneficiário      |                        |           |
| Códgo do beneficiário:<br>Cel. contato Benefi. Pessoa p/ cont<br>Observações do beneficiário | Nome do beneficiário         | Acomodação                 | Foto não<br>disponível |           |
|                                                                                              |                              |                            |                        |           |
|                                                                                              |                              | Dados da guia              |                        |           |
| Solicitante                                                                                  | Especialidade solicitante    | Executante                 |                        |           |
|                                                                                              | Q                            | ✓ CLINICA CAMPO GRANDE S/A | Α 🗸                    |           |
| Especialidade                                                                                |                              |                            |                        |           |
| CARDIOLOGIA                                                                                  | ~                            |                            |                        |           |
| Regime                                                                                       | Tipo de consulta             | Cobertura especial         |                        | -         |
| Eletiva                                                                                      | ✓ Primeira                   | ✓                          | ~                      |           |
| Regime de atendimento                                                                        |                              |                            |                        |           |
|                                                                                              | ~                            |                            |                        |           |
| Atendimento RN Indicador de a                                                                | cidente                      |                            |                        |           |
| Não 🗸 Não Aciden                                                                             | te 🗸                         |                            |                        |           |
|                                                                                              | Indicação Clínica / Hipótese | diagnóstica                |                        |           |
| CLD                                                                                          | Andreação canica / Imporese  | angnostea                  |                        |           |
|                                                                                              | Q                            |                            |                        |           |
| Annuar                                                                                       |                              |                            |                        |           |
| AutoAuto                                                                                     |                              |                            |                        |           |
| Observação impressa / Justificativa d                                                        | a guia                       |                            |                        |           |
|                                                                                              |                              |                            |                        | Autorizar |
|                                                                                              |                              |                            |                        | Autorizal |

Os campos em vermelho são obrigatórios

#### Explicação de cada campo:

- Código do beneficiário: Digitar o código do cartão. Caso não tenha, clique na lupa e pesquise pelo nome;
- Nome do beneficiário: Traz o nome do beneficiário respectivamente após a pesquisa;
- Acomodação: Traz a acomodação liberada em contrato para o beneficiário;
- Cel. contato Benef.: Celular de contato do beneficiário;
- Pessoa p/ contato: Nome da pessoa que receberá o contato;
- Observações do beneficiário: Traz as observações que foram cadastradas no contrato do cliente, quando houver.
- Solicitante: Nome do profissional que pediu a consulta, procedimento ou internação.
- Executante: Nome do profissional que executou a consulta;
- **Especialidade:** Campo preenchido automaticamente pelo profissional indicado. Se o profissional tiver mais de uma especialidade, esse campo poderá ser alterado;
- Regime: Consultas realizadas em consultório, preenchidas automaticamente como "Eletiva".
- Tipo de Consulta:
  - o **Primeira:** primeiro atendimento prestado ao beneficiário;
  - Seguimento: continuidade de atendimento decorrente de tratamento iniciado em consulta anterior;
  - *Pré-natal:* atendimento prestado à gestante, essa informação impacta na valorização da consulta na especialidade de ginecologia/obstetrícia;
  - Por encaminhamento: atendimento prestado por encaminhamento de outro especialista.

Após preencher todo o formulário, clique no botão **'Autorizar'**, localizado no canto inferior direito da tela. Em seguida, uma mensagem será exibida informando se a guia foi autorizada, negada ou se está em auditoria pela Operadora.

|      | Emissão                       | o de guia                                          |                                                        |             |              |
|------|-------------------------------|----------------------------------------------------|--------------------------------------------------------|-------------|--------------|
|      | Número da g                   | ula: 637.                                          |                                                        |             |              |
| *    | * - Tentativa<br>* 10101012 - | de emissão de uma guia<br>• Retorno/Reincidência d | a ambulatorial para um beneficiário<br>le procedimento | o internado |              |
| Guia | Conta                         | Prestador                                          | Local de atendimento                                   | Data        | Procedimento |
| 501  | ASSOCIA<br>CAMPO (            | CAO BENEFICENTE DE<br>GRANDE                       | ASSOCIACAO BENEFICENTE DE<br>CAMPO GRANDE              | 11/04/2025  | 10101012     |
| 611  | ASSOCIA<br>CAMPO (            | CAO BENEFICENTE DE<br>GRANDE                       | ASSOCIACAO BENEFICENTE DE<br>CAMPO GRANDE              | 07/05/2025  | 10101012     |
|      |                               |                                                    |                                                        |             | ок           |

Caso a guia não seja autorizada, o sistema exibirá um alerta com os motivos da negativa e orientações sobre como proceder.

| Guia gerada                                                                                                    | Mas se a guia for autorizada, o sistema apresentará essa |
|----------------------------------------------------------------------------------------------------|----------------------------------------------------------|
| Guia 627 gerada com sucesso, para o código 10001592700.                                                                     | mensagem.                                                |
| Imprimir OK                                                                                                    |                                                          |
| Imagem: Exemplo de Guia Autorizada                                                                                          |                                                          |
| Após isso a guia poderá ser visualizada e impressa clicando no l                                                            | botão <b>"Imprimir"</b> .                                |
| GUIA DE CONSU<br>SAUDE                                                                                                    | LTA 2 - N° Guia no Prestador 636                         |
| 1 - Registro ANS     3 - Número da Guia Atribuído pela Operadora       419699     636                                       |                                                          |
| 4 - Numero da Carteira                                                                                                    | 6 - Atendimento a RN (Sim ou Não)                        |
| 10001775400 - Titular                                                                                                    | N N                                                      |
| 26 - Nome Social                                                                                                    |                                                          |
|                                                                                                    |                                                          |
| Dados do Contratado                                                                                                    |                                                          |
| 9 - Código na Operadora 10 - Nome do Contratado                                                                             | 11 - Código CNES                                         |
| 002406 ASSOCIACAO BENEFICENTE DE CAMPO                                                                                      | 9717                                                     |
| 12 - Nome do Profissional Executante 13 - Conselho<br>Profissional 14 - Número no Conselho                                  | 15 - UF 16 - Código CBO                                  |
|                                                                                                    | MS 225250                                                |
| Dados do Atendimento / Procedimento Realizado                                                                               |                                                          |
| 17 - Indicação de Acidente (acidente ou doença relacionada) 27 - Indicação de Cobertura Especial 28 - Regime de Atendimento | 29 - Saúde Ocupacional                                   |
| 9 01                                                                                                    |                                                          |
| 18 - Data do Atendimento 19 - Tipo de Consulta 20 - Tabela 21 - Código do procedimento                                      | 22 - Valor do Procedimento                               |
| 08/05/2025 1 22 10101012                                                                                                    | 0,00                                                     |
| 23 - Observação/Justificativa<br>Contratado Solicitante: ASSOCIACAO BENEFICENTE DE CAMPO GRANDE                             |                                                          |
| 24 - Assinatura do Profissional Executante 25 - Assinatura do Ben                                                           | eficiário ou Responsável                                 |

## **GUIA DE SP/SADT**

Para emitir uma guia de sp/sadt, clique no submenu **Guia de SP/SADT** para ser direcionado para a página que contém o formulário de preenchimento conforme a ilustração abaixo:

|                                                                | AUTORIZAÇÃO DE EXA              | MES E PROCEDIMENTOS |                        |           |
|----------------------------------------------------------------|---------------------------------|---------------------|------------------------|-----------|
|                                                                | Dados do                        | hanaficiário        |                        |           |
|                                                                | Dauos uo                        | Denenciano          |                        |           |
| Código do beneficiário: Cel. contato Benef. Pessoa p/ contato: | Nome do beneficiário            | Acomodação          | Foto não<br>disponivel |           |
| Observações do beneficiário                                    |                                 |                     |                        |           |
|                                                                | Dados                           | da guia             |                        |           |
| Solicitante                                                    | Especialidade solicitante       |                     | Auditoria              | í         |
| Especialidade                                                  |                                 |                     | 632 Sob auditoria      | 0<br>dias |
| MEDICO ~                                                       |                                 |                     | 588 Sob auditoria      | 1<br>dias |
| Eletiva 🗸                                                      |                                 | Cobertura especial  | 564 Sob auditoria      | 2<br>dias |
| Tipo de atendimento                                            | Regime de atendimento           |                     | 560 Sob auditoria      | 2<br>dias |
| Tipo de Saída Atendimento RN                                   | Indicador de acidente Procedime | nto já realizado?   | 546 Sob auditoria      | 6<br>dias |
| 3 - Referência 👻 Não 👻                                         | Não Acidente 🗸                  | ~                   |                        |           |

Esta primeira seção do formulário é semelhante emissão de uma **Guia de Consulta** mostrada anteriormente. Preencha atentamente os campos com os dados do beneficiário e as informações da guia.

| Procedimentos       |                 |                      |         |      |   | * |  |
|---------------------|-----------------|----------------------|---------|------|---|---|--|
| Código              |                 | Descrição            | Quantio | lade |   |   |  |
|                     | Q               |                      | 1       | Q    | × |   |  |
|                     | Q               |                      | 1       | e    | × |   |  |
|                     | Q               |                      | 1       | Q    | × |   |  |
|                     | Q               |                      | 1       | Q    | × |   |  |
|                     | Q               |                      | 1       | Q    | × |   |  |
| + Adicionar Procedi | limento         |                      |         |      |   |   |  |
| Pacotes             |                 |                      |         |      |   |   |  |
| Taxas / Diárias     |                 |                      |         |      |   |   |  |
| Materiais e Medio   | camentos        |                      |         |      |   |   |  |
| OPMEs               |                 |                      |         |      |   |   |  |
|                     |                 |                      |         |      |   |   |  |
| Anexos              |                 |                      |         |      |   |   |  |
| Observação impr     | ressa / Justifi | cativa da guia       |         |      |   |   |  |
| Observação não      | impressa / Ju   | ustificativa da guia |         |      |   |   |  |

Nesta segunda seção da guia SP/SADT, estão disponíveis os campos para complementação com procedimentos, taxas, materiais e demais itens necessários à autorização do atendimento.

- Procedimentos: Para incluir um procedimento, digite o código no campo ou pesquise pelo nome, clicando na "lupa" e em seguida "localizar", também informe a quantidade a ser realizada. O botão "Adicionar Procedimento" é possível aumentar o número de linhas para inclusão de mais procedimentos.
- Pacotes: Conjunto de procedimentos agrupados em um único código
- Taxas: Valores adicionais cobrados por serviços técnicos ou administrativos (ex: taxa de sala, taxa de uso de equipamento).
- Materiais e Medicamentos: Itens utilizados no atendimento (ex: seringas, luvas, contraste, medicamentos injetáveis).
- OPME (Órteses, Próteses e Materiais Especiais): Dispositivos implantáveis ou de uso especial, geralmente de alto custo (ex: stents, prótese de joelho).
- Anexos: Documentos complementares que podem ser enviados junto à guia para justificar o procedimento solicitado ou facilitar a análise da operadora.

OBS: No campo "Tipo de atendimento", caso você escolha a opção "8 - Quimioterapia".

Aparecera mais uma opção, conforme a imagem abaixo:

| Allexus                                |                              |                  |              |                 |                  |               |             |                  |       |                    |
|----------------------------------------|------------------------------|------------------|--------------|-----------------|------------------|---------------|-------------|------------------|-------|--------------------|
| Observação impi                        | essa / Justific              | ativa da guia    |              |                 |                  |               |             |                  |       |                    |
|                                        |                              |                  |              |                 |                  |               |             |                  |       |                    |
| O desistenceis                         |                              |                  |              |                 |                  |               |             |                  |       |                    |
| Quiningenation                         |                              |                  |              |                 |                  |               |             |                  |       |                    |
| Dana (Ka)                              |                              |                  | Altura (m)   | Dados do b      | eneficiário      | Superficie Co | moral(m2)   |                  |       |                    |
| Peso (Ng)                              |                              |                  | Aitaia (iii) |                 |                  | Supernoe Co   | rporai(in-) |                  |       |                    |
|                                        |                              |                  |              | ados do Profiss | ional Solicitant |               |             |                  |       |                    |
| Solicitante                            |                              |                  | Telefone     |                 |                  | E-mail        |             |                  |       |                    |
|                                        |                              |                  |              |                 |                  |               |             |                  |       |                    |
|                                        |                              |                  |              | Diagnóstico     | Oncológico       |               |             |                  |       |                    |
| Data do diagnóstico                    | CID 10 Print                 | ipal             | CID 10(2)    |                 | CID 10(3)        |               | CID 10(4)   |                  | Esta  | diamento           |
|                                        |                              | ٩                |              | ٩               |                  | Q             |             | 0                | ٦     |                    |
| Tipo de Quimioterapia                  | Finalidade                   |                  | ECOG         |                 | Plano terapêu    | itico         |             |                  |       |                    |
| n -                                    | Y                            | ~                |              | ~               |                  |               |             |                  |       |                    |
| Diagnostico Cito/Histopati             | nogico                       |                  |              |                 | informações i    | Relevances    |             |                  |       |                    |
|                                        |                              |                  |              |                 |                  |               |             |                  |       |                    |
|                                        | Matiation                    | Marke states and |              | 10              |                  |               |             |                  |       |                    |
|                                        | v v                          | Nº de ciclos pre | vistos       |                 | Cirurgia         |               | Iratame     | entos Anteriores |       | Data da realização |
| Ciclo atual                            |                              | Nº de dias do c  | clo atual    |                 |                  |               |             |                  | 1.    |                    |
|                                        |                              |                  |              |                 |                  |               |             |                  |       | Data da Aplicação  |
| Intervalo entre ciclos(dias            | )                            | Data de solicita | jão          |                 |                  |               |             |                  | /i    |                    |
|                                        |                              |                  |              |                 |                  |               |             |                  |       |                    |
|                                        | s solicitadas                |                  |              |                 |                  |               |             |                  |       |                    |
| Medicamentos e droga                   | Tabela                       | Código           |              | Descrição       |                  | Quantidade    | Doses       | Via Adm          | Freq. |                    |
| Medicamentos e droga<br>Dt. Prev. Adm. |                              |                  | Q            |                 |                  | 1             |             | 01- 🗸            |       | ×                  |
| Medicamentos e droga<br>Dt. Prev. Adm. | 19 🗸                         |                  | Q            |                 |                  | 1             |             | 01- 🗸            |       | ×                  |
| Medicamentos e droga<br>Dt. Prev. Adm. | 19 ¥                         |                  |              |                 |                  |               |             | 01 14            |       | ×                  |
| Medicamentos e droga<br>Dt. Prev. Adm. | 19 ¥<br>19 ¥<br>19 ¥         |                  | ٩            |                 |                  | 1             |             | 01- *            |       |                    |
| Medicamentos e droga Dt. Prev. Adm.    | 19 V<br>19 V<br>19 V<br>19 V |                  | ٩            |                 |                  | 1             |             | 01- 🗸            |       | ×                  |

Será necessário informar mais alguns dados obrigatórios sobre o tratamento, como OS medicamentos que serão usados, o motivo do ratamento e exames que comprovem a necessidade. sso é necessário para operadora analise e autorize corretamente a sua solicitação.

#### O mesmo ocorre se no **"Tipo de atendimento"**, você marcar a opção **"9 - Radioterapia"**. Aparecera mais uma opção, conforme a imagem abaixo:

| Radioterapia                                |
|---------------------------------------------|
| Anexos                                      |
| Observação impressa / Justificativa da guia |

Semelhante ao da quimioterapia, também será necessário preencher informações adicionais, pois trata-se de um procedimento de alta complexidade e que exige análise detalhada para autorização.

| Radioterapia                   |                 |                  |           |                 |                  |           |                  |         |                    |
|--------------------------------|-----------------|------------------|-----------|-----------------|------------------|-----------|------------------|---------|--------------------|
|                                |                 |                  | Da        | dos do Profissi | onal Solicitante |           |                  |         |                    |
| Solicitante                    |                 |                  | Telefone  |                 |                  | E-mail    |                  |         |                    |
|                                |                 |                  |           |                 |                  |           |                  |         |                    |
|                                |                 |                  |           | Diagnóstico     | Oncológico       |           |                  |         |                    |
| Data do diagnóstico            | CID 10 Principa |                  | CID 10(2) |                 | CID 10(3)        |           | CID 10(4)        | E       | Estadiamento       |
|                                |                 | ٩                |           | Q               |                  | ٩         |                  | ۹       |                    |
| Diagnóstico por imagem         | Finalidade      |                  | ECOG      |                 |                  |           |                  |         |                    |
| ~                              |                 | ~                |           | ~               |                  |           |                  |         |                    |
| Diagnóstico Cito/Histopatolo   | gico            |                  |           |                 | Informações Re   | elevantes |                  |         |                    |
|                                |                 |                  |           |                 |                  |           |                  |         |                    |
|                                |                 |                  |           |                 |                  |           |                  |         |                    |
| Nº de campos                   |                 | Doses por dia (  | em Gy)    |                 |                  |           | Tratamentos Ante | eriores |                    |
|                                |                 |                  |           |                 | Cirurgia         |           |                  |         | Data da realização |
| Dose Total (em Gy)             |                 | Número de dias   |           |                 |                  |           |                  |         |                    |
|                                |                 |                  |           |                 |                  |           |                  |         | Data da Aplicação  |
| Data Prevista para inicio da a | administração   | Data de solicita | ção       |                 |                  |           |                  |         | -#                 |
|                                |                 |                  |           |                 |                  |           |                  |         |                    |
|                                |                 |                  |           |                 |                  |           |                  |         |                    |

Após preencher todo o formulário clique "Autorizar" para emitir a guia.

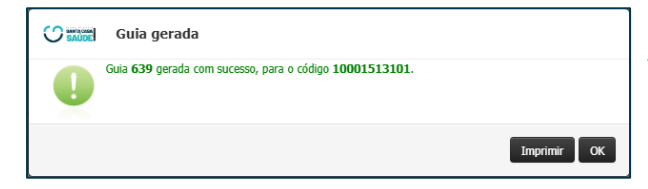

Se a guia for autorizada, o sistema apresentará essa tela, também deixando a guia pronta para impressão.

## **GUIA DE SOLICITAÇÃO DE INTERNAÇÃO**

A Guia de Internação também requer o preenchimento de um formulário, com estrutura semelhante à da **Guia SP/SADT**, porém com alguns campos específicos, conforme descrito a seguir:

| Natureza                |   |
|-------------------------|---|
| Internacao clinica      | ~ |
| Internacao clinica      |   |
| Internacao cirurgica    |   |
| Internacao obstetrica   |   |
| Internacao psiquiatrica |   |
| Internacao pediatrica   |   |

No campo Natureza, escolha a opção que mais se encaixa:

- Internação Clínica para consultas, exames ou tratamentos clínicos em geral.
- Internação Cirúrgica se envolver algum procedimento cirúrgico.
- Internação Obstétrica para atendimentos relacionados à gestação, parto ou puerpério.
- Internação Psiquiátrica para tratamentos de saúde mental.
- Internação Pediátrica quando o atendimento for voltado a crianças.

#### Campo Dados complementares da Internação

|                      | Dados comple            | men | tares da Internação               |   |
|----------------------|-------------------------|-----|-----------------------------------|---|
| Data/hora internação | Previsão de uso de OPME |     | Previsão de uso de quimioterápico |   |
|                      | Não                     | ~   | Não                               | ~ |

Data/Hora da Internação: Informe quando a internação está prevista para acontecer.

**Uso de OPME**: Marque "Sim" se serão usados materiais especiais como próteses ou órteses. **Uso de Quimioterápico**: Marque "Sim" se a internação envolve tratamento com quimioterapia.

## **RELATÓRIO DE GUIAS EMITIDAS**

Para acessar o formulário para verificar as guias emitidas, clique no submenu "Relação de guias emitidas".

|   | Prestador 🔫   | Home | Emissão de guias 🔹                                                                                                    | Faturamento 🝷                                                                         | Movimentação 🝷 | Relatórios 🝷 |
|---|---------------|------|----------------------------------------------------------------------------------------------------|---------------------------------------------------------------------------------------|----------------|--------------|
| C | SANTAC<br>SAU | DE   | Guia de Consulta<br>Guia de SP/SADT<br>Guia de Solicitação d<br>Solicitação de prorro<br>Pedido de Exame An<br>Pedido de Exame de<br>Relação de guias em<br>Relação de guias per | e internação<br>gação de internação<br>ibulatorial<br>internação<br>itidas<br>identes |                |              |

Dentro da tela estará disponível um formulário com diversos filtros pra localizar as guias:

|                         |                             | RELAÇÃO DE AUTORIZAÇÕES |
|-------------------------|-----------------------------|-------------------------|
| Executante:             | Selecione o prestador execu | utante 🗸                |
| Contratado solicitante: | Apenas onde eu seja o contr | atado solicitante       |
| Data de Atendimento:    |                             |                         |
| Período entre:          | 08/05/2025                  | a 08/05/2025            |
| Nº da Autorização:      |                             |                         |
| Senha da Autorização:   |                             |                         |
| Código do beneficiário: |                             | ٩                       |
| Regime:                 |                             | ~                       |
| Tipo:                   |                             | ~                       |
| C.I.D.:                 |                             | ~                       |
| Congênere:              | Todas as congêneres         | ~                       |
| Tipo de autorização:    | Todas as autorizações       | ~                       |
| Faturamento:            | Todas as autorizações       | ▼                       |
| lipo de Atendimento:    | Independente                | ×                       |
| Regime de Atendimento:  | Independents                | •                       |
| Operadory               | Todos os operadores         | •<br>•                  |
| Necessário enviar       | Todas as guias              | ~                       |
| documentação física:    |                             |                         |
| Laudos:                 | Todas as guias              | ~                       |
| Formato do relatório:   | Sintético                   | ~                       |
| Ordenação:              | Data de emissão             | ~                       |
|                         | Listar autorizações         |                         |

Após preenchimento dos filtros desejados, é preciso clicar em **"Listar Autorizações"** 

## O relatório será gerado logo abaixo do filtro na mesma tela, listando as guias, conforme a imagem abaixo:

| Guia | Data                 | Código      | Beneficiário            | Executante                                   | Data<br>Exec. | Autenticação       | Tipo<br>autenticação           | Emitida por |                    | Тіро     |
|------|----------------------|-------------|-------------------------|----------------------------------------------|---------------|--------------------|--------------------------------|-------------|--------------------|----------|
| 631  | 08/05/25<br>08:55:33 | 01740004000 | NOME DO<br>BENEFICIÁRIO | ASSOCIACAO<br>BENEFICENTE DE CAMPO<br>GRANDE |               | Não<br>autenticado | Prestador não<br>possui leitor | QUEM EMITIU | CONSULTA           | <b>-</b> |
| 632  | 08/05/25<br>08:57:52 | 01740004000 | NOME DO<br>BENEFICIÁRIO | ASSOCIACAO<br>BENEFICENTE DE CAMPO<br>GRANDE |               | Não<br>autenticado | Prestador não<br>possui leitor | QUEM EMITIU | OUTRAS<br>TERAPIAS |          |
| 634  | 08/05/25<br>09:15:54 | 01741750100 | NOME DO<br>BENEFICIÁRIO |                                              |               | Não<br>autenticado | Prestador não<br>possui leitor | QUEM EMITIU | EXAMES             | Ð        |

Clique neste botão para imprimir a guia

## **CONSULTAR GUIAS**

No submenu "Consultar guias" você poderá pesquisar uma guia do beneficiário

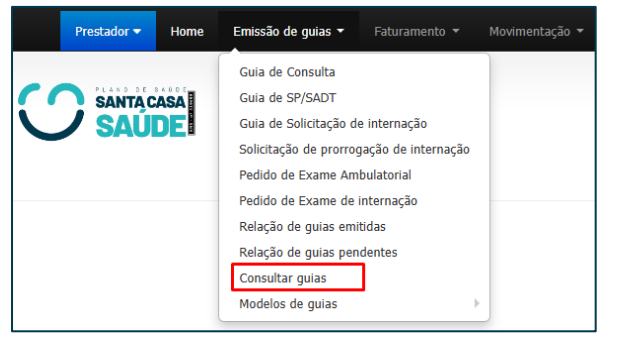

Ao entrar na tela, para procurar uma guia informe o número da guia no campo **'N° da Autorização'** ou pesquise pelo **'Código do beneficiário',** caso não tiver, clique na lupa e pesquise pelo nome.

|                         | CONSULTA       | DE GUIAS  |
|-------------------------|----------------|-----------|
| Nº da Autorização:      |                |           |
| Código do beneficiário: |                | ٩         |
| Período entre:          | 08/11/2024 e 0 | 3/05/2025 |
|                         | Consultar      |           |

Aperte em "Consultar" para localizar a guia do beneficiário e uma listagem das guias irá aparecer.

| Data de emissão | Número da guia |   |   |
|-----------------|----------------|---|---|
| 10/04/25        | 485            | Ŋ | 0 |
| 11/04/25        | 501            | Ŋ | 0 |

Para ver as informações da Guia clique no botão +

| Guia <b>"546"</b> emitida em 02/05/2025 09:37                       |                                          |                       |                                   |  |  |  |
|---------------------------------------------------------------------|------------------------------------------|-----------------------|-----------------------------------|--|--|--|
| Beneficiário: 017                                                   | Repeticiário: 01741750100 - DENEETCIADIO |                       |                                   |  |  |  |
| Denendarior 617                                                     |                                          |                       |                                   |  |  |  |
| Nº da Autorização                                                   | na Origem: ""                            |                       |                                   |  |  |  |
| Nº da transação T                                                   | ISS: ""                                  |                       |                                   |  |  |  |
| STATUS DA GUIA:                                                     | <u>"Sob-auditoria</u>                    | -                     |                                   |  |  |  |
| Emitido por <u>"FUL</u>                                             | ANO DE TAL"                              |                       |                                   |  |  |  |
| Local de liberação                                                  | "Emitida na we                           | <u>b (por ASSOCIA</u> | CAO BENEFICENTE DE CAMPO GRANDE)" |  |  |  |
| Solicitante: "MED                                                   | ICO SOLICITAN                            | TE"                   |                                   |  |  |  |
| Executante: "ASS                                                    | OCIACAO BENE                             | FICENTE DE CAM        | PO GRANDE"                        |  |  |  |
| Local de atendime                                                   | ento: "ASSOCIAC                          | AO BENEFICENT         | E DE CAMPO GRANDE"                |  |  |  |
| Especialidade da o                                                  | uia: "MEDICO"                            |                       |                                   |  |  |  |
| •                                                                   |                                          |                       |                                   |  |  |  |
| Data de emissão                                                     | Data de validade                         | Data de liberação     |                                   |  |  |  |
| 02/05/2025 09:37                                                    | 02/05/2025 09:37 01/06/2025 00:00        |                       |                                   |  |  |  |
| Data de alteração Data do protocolo Data de impressão               |                                          |                       |                                   |  |  |  |
| Natureza da Guia: "Ambulatorial" - Regime de atendimento: "Eletiva" |                                          |                       |                                   |  |  |  |
| Tipo de atendimento: "EXAMES"                                       |                                          |                       |                                   |  |  |  |
| Indicação clínica/Hipótese diagnóstica: ""                          |                                          |                       |                                   |  |  |  |

## CONTATO

OPERADORA DE PLANOS PRIVADOS DE SAUDE SANTA CASA SAUDE - ANS: 419699

Av. Fernando Corrêa da Costa, 920 - CENTRO - CAMPO GRANDE/MS

Telefone: 67 3311-3048 Email: credenciamento@santacasasaudecg.com.br